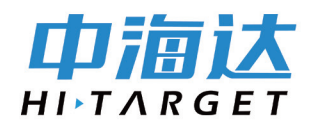

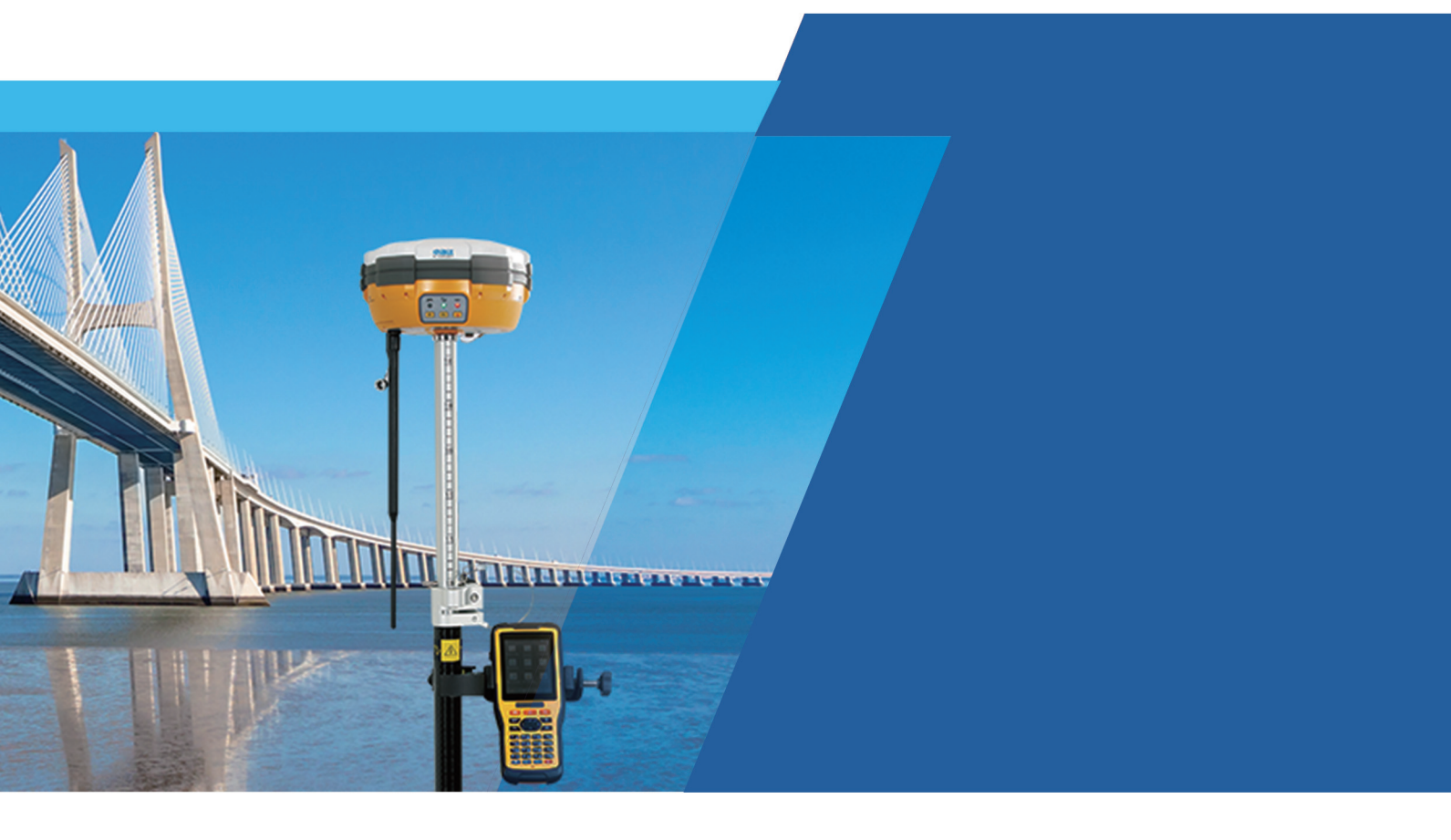

# 全面解析中海达GNSS静态操作流程

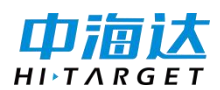

静态测量,是利用测量型 GNSS 接收机进行定位测量的一种,主要用于建立各种的控制网。

作业员进行静态测量时,认为 GNSS 接收机的天线在整个观测过程中的位置是静止的,在数据处理时,将接收机天线的位置作为一个不随时间的改变而改变的量,通过接收的卫星数据变化来求待定点的坐标。

测量中,GNSS静态测量的具体观测模式是多台接收机在不同的测站上进行静止 同步观测,时间由 40 分钟到几十小时不等。

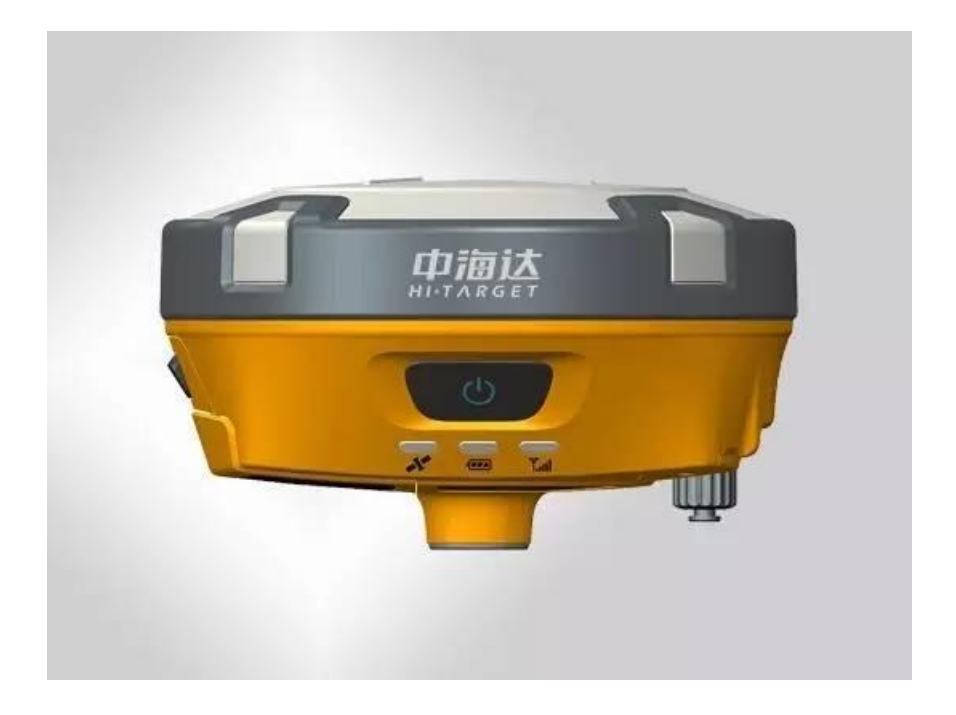

本文从选点和埋石、制定观测计划,野外观测,数据传输和静态 GPS 数据处理四 个方面讲解中海达 GNSS 静态操作的流程。

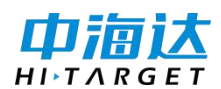

# 一、选点和埋石、制定观测计划

1、选点:观测站位置的选择。在 GPS 测量中并不要求观测站之间相互通视,网的图 形选择也比较灵活,因此选点比经典控制测量简便得多。

2、埋石:在 GPS 测量中,网点一般应设置具有中心标志的标石,以精确标志点位。 具体标石类型及其适用级别可参照《全球定位系统(GPS)测量规范》。

3、制定观测计划在施测前,建议用户根据网的布设方案、规模的大小、精度要求、GPS卫 星星座、参与作业的 GPS 数量以及后勤保障条件(交通、通信)等,制定观测计划:①确 定工作量②是否采用分区观测 ③选择观测时段 ④确定观测进程及调度。

二、野外观测

1、摆站:对中、整平(至少三台仪器联架,提前设置好静态模式、采样间隔和卫星高度角,外业开机即用)

2、量取仪器高(斜高或垂直高,不同厂家、不同型号仪器混合测量)

3、按电源灯开机(锁星一分钟后开始记录)

4、手工记录测站信息(测站名、仪器编号、仪器高、开始及结束时间)

备注:野外观测静态数据记录信息

**仪器号码**: 机身编号(如:10901226)

开机时间与关机时间:北京时间(GPS时间+8小时)

测站点名: (字母+数字)四个字符(如:GP03)

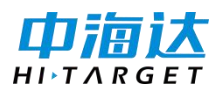

**仪**器高:单位米,精确到 0.1 毫米(如:1.6586)

Tips:这四个信息是最基本的信息,一定要记录;当天数据当天编辑下载到电脑保存。

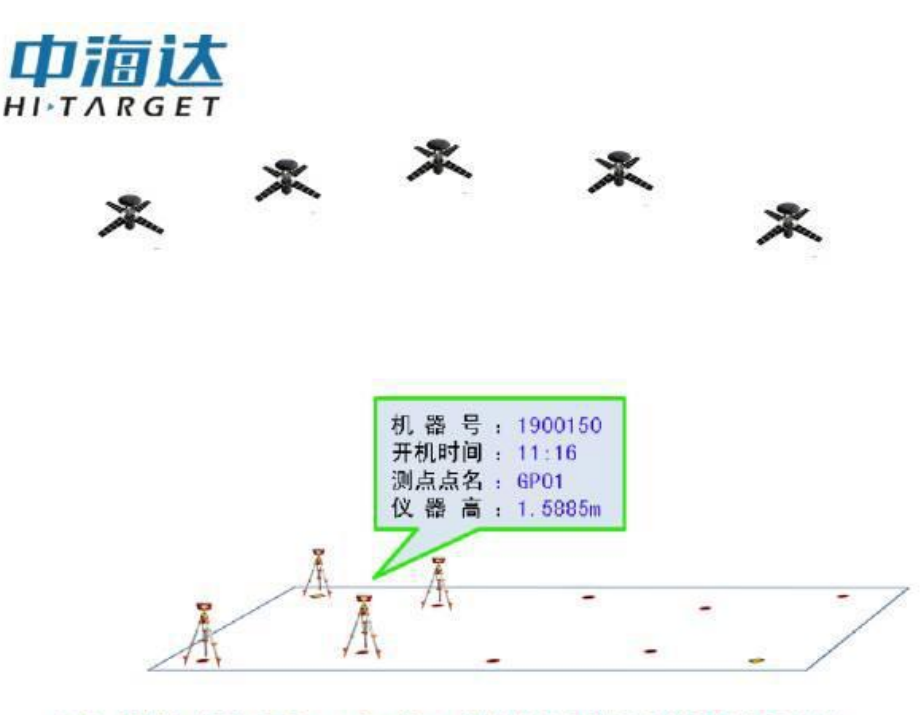

把每个测站点的机器号、开机时间、测点点名和仪器高填写在记录表中......

# 三、数据传输

使用 USB 进行 U 盘拖拽式下载,无需数据传输软件,但 USB 方式不能编辑或删除主机 里文件;可以用 GPS 管理软件通过串口连接方式删除文件和设置主机。(V90/A12 可以 通过 iHand20 手簿对静态采集设置和静态数据进行管理)

四、HGO 软件静态数据处理流程

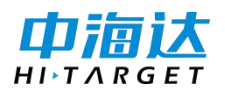

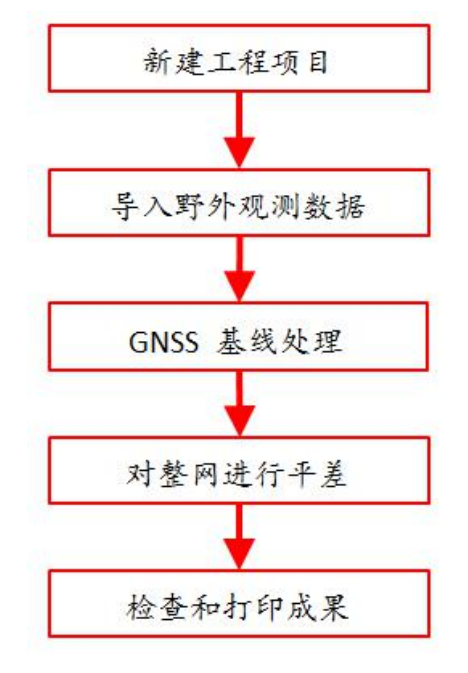

# 下面通过一个实例,重点讲解中海达静态后处理软件 HGO 解算静态数据的过程。

# 1、新建项目

打开后处理软件

| HGO数据处理软件包         | a                          | ×  |
|--------------------|----------------------------|----|
| 文件 基线处理 网3         | 平差 工具 设置 帮助                |    |
| i 🚰 🗋 🗷 🔝 🔞 🗌      | •                          |    |
| 管理区 早 X            |                            |    |
| 项目                 |                            |    |
| 新建项目               |                            |    |
| 打开项目               |                            |    |
| 三日の                |                            |    |
| 小理基総               | 项目名称: test                 |    |
| 网平差                | 工作目录: C:\ZHDGPS Project 浏览 |    |
| 寺出                 | 确定 取消                      |    |
| 消息                 |                            | ųΧ |
| 1 😡 0 个错误 / 🛆 0 个帮 | 警告 🕜 0 个消息                 |    |
| 说明                 |                            |    |
|                    |                            |    |
|                    |                            |    |
|                    |                            |    |
|                    |                            |    |
|                    |                            |    |
|                    |                            |    |

新建项目

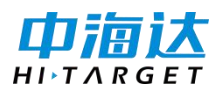

选择"文件"菜单的"新建项目"进入任务设置窗口。在"项目名称"中输入项目名称,同时可以选择项目存放的文件夹,"项目文件"中显示的是现有项目文件的路径,按"确定"完成新项目的创建工作。

2、项目属性修改

选择"文件"菜单的"项目属性",系统将弹出项目属性设置对话框,用户可以设置项目的细节,这里主要是对"限差"项进行设置:

| 🔜 项目参       | 教 📃 🛙           |   |
|-------------|-----------------|---|
| 基本信息        | 限差              |   |
| 项目单位        | XXX电力设计院        |   |
| 施工单位        | XXX勘测公司         |   |
| 责任人         | 林晓              |   |
| 测量员         | 林晓              |   |
| 开始时间        | 2011-11-21 结束时间 |   |
| 备注          |                 |   |
|             |                 |   |
|             |                 |   |
|             |                 |   |
| 时区:         | +8              |   |
| <b>区</b> 全日 | 网公用星历           |   |
| ( <u> </u>  |                 |   |
|             |                 |   |
|             | 确定 取注           | 肖 |
|             |                 |   |

项目属性

#### 3、坐标系统设置

选择"文件"菜单的"坐标系统设置",系统将弹出坐标系统属性设置对话框,这里主要是对地方参考椭球和投影方法及参数进行设置,如图:

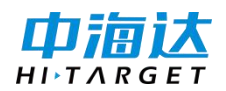

| ₮               | 投影   | 椭球转换        | 平面转换  高程拟合  平面格网  选」 | 页 |
|-----------------|------|-------------|----------------------|---|
| 有球              | WC   | iS84        |                      | ~ |
| <del>*</del> ): | 637  | 78137       |                      |   |
| 1/f:            | 298  | 3.2572236   |                      |   |
| 椭玛              | 求 北京 | <b>₹</b> 54 |                      | ~ |
| *):             | 637  | 78245       |                      |   |
| 1 <i>1</i> f•   | 298  | 3.3         |                      |   |

坐标系统设置

4、导入数据

任务建完后,开始加载 GPS 数据观测文件。选择"文件"- "导入",(图4)在弹出的对话框中选择需要加载的数据类型,按"导入文件"或者"导入目录",进入文件选择对话框,如图所示:

| 🔜 导入文件               |                  |      |
|----------------------|------------------|------|
| 文件类型                 | 后缀               | 导入文件 |
| □ 中海达文件<br>☑ Rinex文件 | *. zhd<br>*. ??0 |      |
| □ SP3星历文件            | *. SP3           |      |
|                      |                  | 自动 🗸 |
|                      |                  |      |
|                      |                  | 取消   |

导入数据

导入数据后,软件自动形成基线,同步环,异步环,重复基线等信息。显示窗口如图。

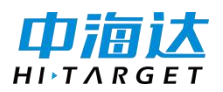

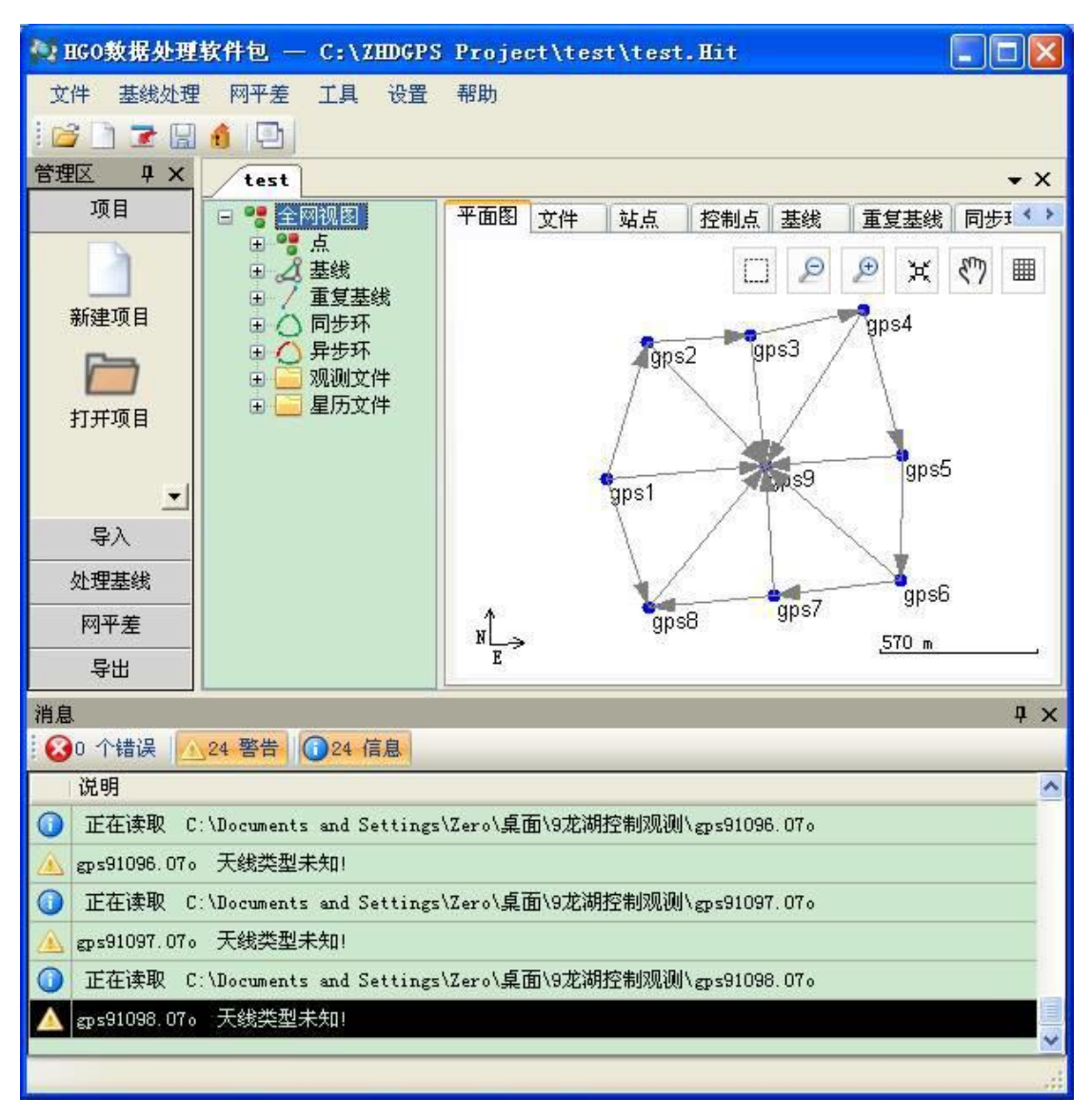

#### 录入数据后的窗口

#### 5、文件信息编辑

当数据加载完成后,系统会显示所有的文件,点击中间的树形目录的"观测文件",并将 右边工作区选项卡切换为"文件",即可查看详细的文件列表。双击某一行,即可弹出编 辑界面,这里主要是为了确定天线高,接收机类型,天线类型。如图所示。按照相同方法 完成所有文件天线信息的录入或编辑。

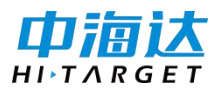

| ■ BG0数据处理软件包 — C:\     | ZHDGPS Pr  | oject\te  | st\test. | Hit                |                 | × |
|------------------------|------------|-----------|----------|--------------------|-----------------|---|
| 文件 基线处理 阿平差 工具         | 设置 帮       | 助         |          |                    |                 |   |
| i 🖆 🗋 🕱 🔛 🧴 🔛          |            |           |          |                    |                 |   |
| test                   |            |           |          |                    |                 | × |
| 🖌 gp s81090. z s d 🐴 🍸 | 面图 文件      | 单点定位      | 观测序列     | 卫星图                |                 |   |
|                        | 名称         | 站点        | 类型       | 开始时间               | 结束时间            | ^ |
| □ □ 同步环                | gps1109    | gps1      | 静态       | 2007-4-19 16:23:05 | 2007-4-19 16:5  | 3 |
| □□ 观测文件 2              | ms1109     | ens1      | 静态       | 2007-4-19 17:06:40 | 2007-4-19 17:3  | 6 |
| a gps11092. zsd        | gps11092.z | sd        |          |                    | 4-19 10:5       | 3 |
| 2 gps21093. zsd        | 基本 天       | 线 接收机     |          |                    | -4-19 17:3      | 6 |
| 2 gps21091. zsd        | 王雄, 1      | RTAT502   | ×        | 職債至 该站             | -4-19 10:5      | 3 |
| a gps31090. zsd        | Asc. [     | abana 506 |          | NAME               | -4-19 11:4      | 1 |
| 2 gps41090. zsd        | 量测至:       | 直高        | ~        | 赋值至该站              | -4-19 11:4      | 1 |
| 20 gps51090. zsd       |            |           |          |                    | -4-19 13:4      | 6 |
| a gps51091. zsd        | 量高: 1      | . 593     |          | 赋值至 该站             | -4-19 13:4      | 6 |
| 2 gps61090. zsd 10     |            |           |          |                    | -4-19 14:3      | 6 |
| aps71090. zsd 1        |            |           |          |                    | -4-19 14:3      | 6 |
| 254 gps81090. zsd 11   |            |           |          |                    | -4-19 15:2      | 2 |
| gps81091. zsd          | -          |           | +* -14   |                    | -4-19 15:2      | 2 |
| a gps91092. zsd        | gps7109    | gps7      | 静态       | 2007-4-19 15:37:00 | 2007-4-19 16:0  | 5 |
| < 15 Norm > 15         | an (8109   | an sh     | 119-25   | 2007-4-19 15:36:55 | 21017-4-19 16:0 |   |
|                        |            |           |          |                    |                 |   |

录入数据后的窗口

6、处理基线

当数据加载完成后,系统会显示所有的 GPS 基线向量,"平面图"会显示整个 GPS 网的情况。下一步进行基线处理,单击菜单"基线处理" -> "处理全部基线",系统将采用默认的基线处理设置,处理所有的基线向量。

处理过程中,显示整个基线处理过程的进度,如图所示。从"基线"列表中也可以看出每 条基线的处理情况。

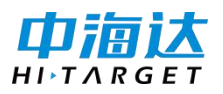

| <b>13</b> I | 60数据处理软件包     | 2 — C:\ZH      | DGPS   | Project\te     | st\tes   | t.Hit |                                             |          |                   |          | ×   |
|-------------|---------------|----------------|--------|----------------|----------|-------|---------------------------------------------|----------|-------------------|----------|-----|
| 文作          | + 基线处理 阿平     | 差 工具           | 设置     | 帮助             |          |       |                                             |          |                   |          |     |
|             |               | 2)             |        |                |          |       |                                             |          |                   |          |     |
| 1           | est           |                |        |                |          | _     | _                                           |          |                   |          | ×   |
|             | gps11092.     | zsd-g 🛧 平      | 面图:    | 文件 站点          | 控制点      | 基线    | 重复基线                                        | 同步环      | 异步环               | 星历       | _   |
|             | gps11092.     | zsd-g          | 启用     | 基线             | 类型       | 起点    | 观测时间                                        | 解态       | 算状                | 模型       | ^   |
|             | gps11093.     | zsd-g 7        | 是      | @s21091        | 静态       | ep s2 | 30                                          | 습;       | 格                 | L1固定解    |     |
|             | gps21090.     | zsd-g 8        | 是      | gps31090       | 静态       | gp s3 | 30                                          | 숨        | 格                 | L1固定解    |     |
|             | gps21091.     | zsd-g 9        | 是      | gps31091       | 静态       | gp s3 | 30                                          | 合        | 格                 | L1固定解    |     |
|             | gps31090.     | zsd-g 10       | 是      | gps31091       | 静态       | @s3   | 30                                          | 合        | 格                 | L1固定解    |     |
|             | gps31091.     | zsd-g 11       | 是      | gps41090       | 静态       | gp s4 | 30                                          | 숨        | 格                 | L1固定解    |     |
|             | gps41090.     | zsd-g 12       | #      | ms41091        | 静态       | med   | 30                                          | 솔        | 14 <mark>.</mark> | L1固定解    |     |
|             | Eps41091.     | Processin      | ug 🛛   |                |          |       |                                             |          |                   | L1固定解    |     |
|             | gps51090.     | 正在外理:          | ens510 | 91 zsd-eps6109 | 0 zsd    |       |                                             | 15/24    |                   | L1固定解    |     |
|             | gps51091.     |                |        |                |          |       |                                             |          |                   | L1固定解    |     |
|             | gps61090.     |                |        |                |          |       |                                             |          |                   | >        |     |
| 油白          |               | 开始解算書          | 転线     |                |          |       |                                             |          |                   | 5        |     |
| in a        | n 个错误 // 24 聲 |                |        |                |          |       |                                             |          |                   |          | * ^ |
|             | 说明            |                |        | 1              | Tito Sea | -     |                                             |          | -                 |          | ~   |
| 0           | 解質完成 L1 固定制   |                |        |                | 取得       |       |                                             |          | atio:5            | 3.6(>1.8 | )   |
| 0           | 开始解算基线 202    | s41091. zsd-er | s91093 | 3. zsd         |          |       |                                             |          |                   |          | -   |
| 0           | 解算完成 L1固定解    | 1. 基线平面)       | 春度:0.  | 0012 ( < 0.020 | 0) 基线7   | 品程精度  | :0.0013(<                                   | 0.0400 ) | Ratio:5           | 5.1(>1.8 | )   |
| 0           | 开始解算基线 202    | s51090. zsd-z  | s91093 | 3. zsd         |          |       |                                             |          |                   |          | -   |
| õ           | 解复完成 L1固定解    | 1. 基线平面        | 皆度:0.  | 0014(<0.020    | ))基线     | 新程精度  | :0.0015(<)                                  | 0.0400)  | Ratio:7           | 0.1(>1.8 | )   |
|             | 开始解算基线 四      | s51091.zsd-g   | s61090 | ). rsd         |          |       | 1999 C. C. C. C. C. C. C. C. C. C. C. C. C. |          | 1445,CB4332       |          | -   |
|             |               |                |        |                |          |       |                                             |          |                   |          | ~   |

#### 基线处理过程

基线解算的时间由基线的数目、基线观测时间的长短、基线处理设置的情况,以及计算机的速度决定。处理全部基线向量后,基线列表窗口中会列出所有基线解的情况,网图中原来未解算的基线也由原来的浅色改变为深绿色,如下图所示:

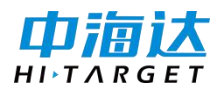

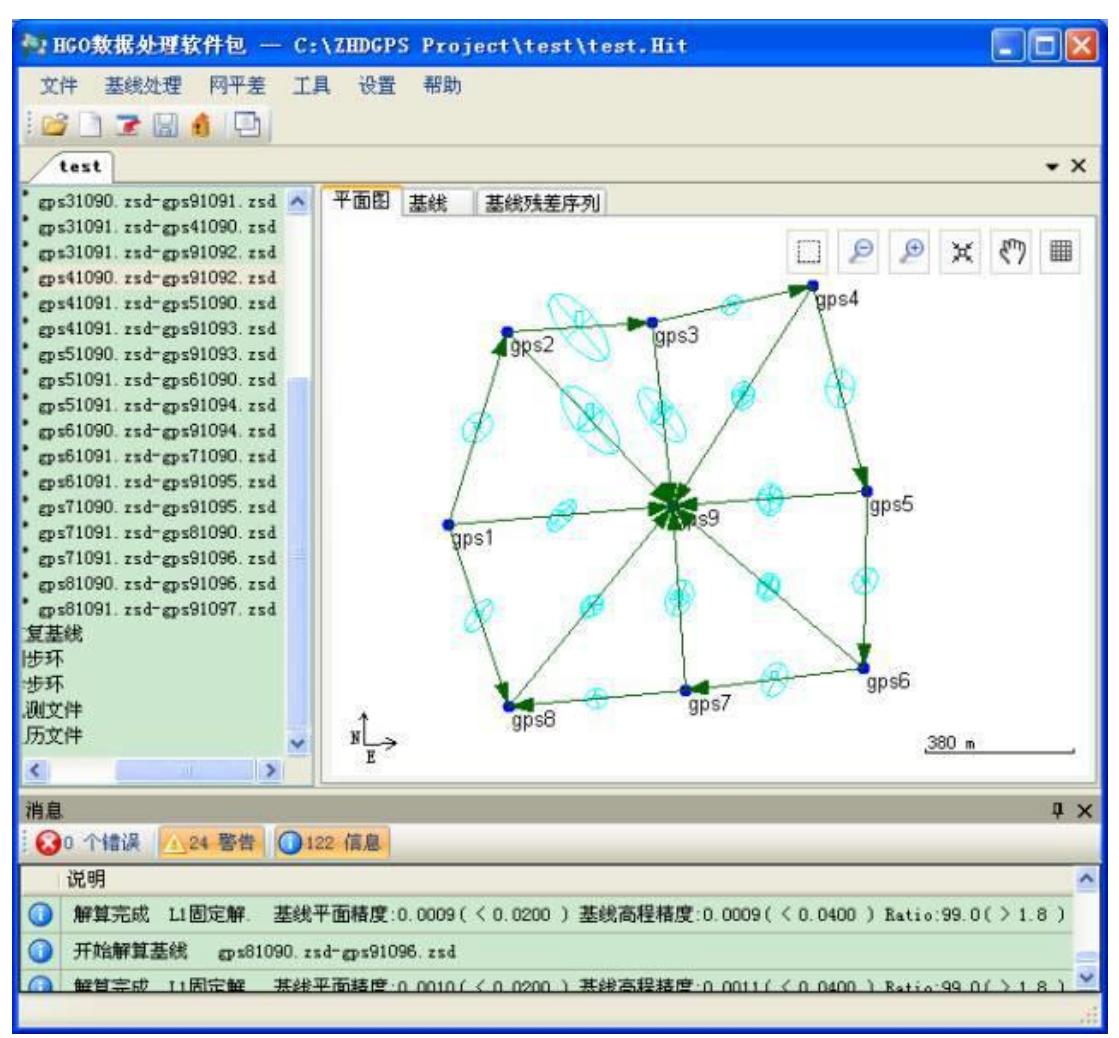

#### 基线处理结果

处理之后基线大部分都会合格,如有不合格的再单独处理。

基线处理合格以后,检查重复基线、同步环、异步环是否合格?

若不合格,处理构成重复基线、同步环、异步环的基线,直到基本都合格或者在精度要求 范围之内。

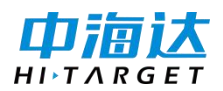

#### 不合格基线处理的方法:

1.调整高度截止角

2.调整采样间隔

3.尝试 BDS 不参数解算、或 GLONASS 不参与解算,或单 GPS 解算。

4.调整基线残差序列,基线质量处理的强大工具!

#### 基线残差序列处理方法:

1.把偏离中线较大的卫星信号截取

2.把波动较大的卫星去掉

3.把质量差的卫星信号去掉

再次解算,反复处理,直到重复基线、同步环、异步环全部合格为止。

7、平差前的设置

在基线处理完成后,需要对基线处理成果进行检核。我们假定所有参与解算的基线都合格, 通常情况下,如观测条件良好,一般一次就能成功处理所有的基线。基线解算合格后,还 需要根据基线的同步观测情况剔除部分基线。

现在我们直接进入网平差的准备。首先确定哪些站点是控制点。

在树形视图区中切换到"点",在右边工作区点击"站点",对选中的站点右键菜单,选 择"转为控制点",这些点会自动添加到"控制点"列表中。如下图所示:

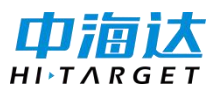

| 全网视图                                                                                                    | 平面图 站点  | 控制 | <u>۾</u>      |                         |               |    |
|----------------------------------------------------------------------------------------------------|---------|----|---------------|-------------------------|---------------|----|
| **点                                                                                                    | 点名      | 固定 | WGS84 X (m)   | WGS84 Y(m)              | WGS84 Z(m)    | 1  |
| gps2                                                                                                    | 1 gps1  |    | -2612096.706  | 4749729, 8284           | 3349947.9455  | 3  |
| 9 gps3                                                                                                    | 2 gps2  |    | -2612122.0801 | 4740422 7036            | 3350363. 5006 | 3  |
| - @ gps4<br>- @ gps5                                                                                                    | 3 gps3  |    | -2612446.     | 周任                      | 367. 4194     | 3  |
| @ gp s6                                                                                                    | 4 gps4  |    | -2612790.     | 間形示<br>またかかました          | 431.3034      | 3  |
| gps7                                                                                                    | 5 gps5  |    | -2613027.     | 1279111町1A<br>調照の土頂的控制よ | 981.5705      | 3  |
| :9                                                                                                    | 6 gp 56 |    | -2613119.     | ■P#天林町112前1品。           | 596. 5765     | 35 |
|                                                                                                    | 7 gps7  |    | -2612725.2998 | 4749656.1306            | 3349565.8643  | 35 |
| s11092. zsd<br>s11092. zsd                                                                                                   | 8 gps8  |    | -2612334.5511 | 4749883. 9559           | 3349548.0415  | 35 |
| 093. zsd                                                                                                    | 9 gp s9 |    | -2612595.548  | 4749442.0506            | 3349967.0772  | 35 |
| gps21090.rsd<br>gps21090.rsd<br>gps21091.rsd<br>gps31091.rsd<br>gps31091.rsd<br>gps31091.rsd<br>gps41090.rsd<br>gps41091.rsd |         |    |               |                         |               |    |

观测站点设置为控制点

切换到"控制点"列表,双击某站点进行编辑。

| ☑ 控制₩GS84;   | **            |        |           |      |
|--------------|---------------|--------|-----------|------|
| ₩GS84<br>② 空 | 间坐标(XYZ)      | 〇大日    | 也坐标 (BLH) |      |
| <b>√</b> X/B | -2612122.0801 | m ±    | 0.0000    | m    |
| ▼ Y/L        | 1749422. 7036 | m ±    | 0.0000    | m    |
| ☑ 2/Н        | 3350363.5006  | m ±    | 0.0000    | m    |
| ) E          | 家坐标           | ○ 工程   | 星或局部坐标    |      |
| 🗹 n          | 3540092.3119  | m ±    | 0.0000    | m    |
| 🗹 e          | 955299. 3738  | m ±    | 0.0000    | m    |
| ☑ 水准高        | h 11.9195     | m ±    | 0.0000    | m    |
|              | 制点投影参数已知,可从   | 用于三维约束 | 平差和二维约束。  | 平差,工 |
| 注:国家控制       |               |        |           |      |

控制点信息编辑

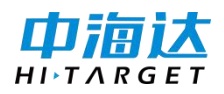

同样方法把所有的已知点坐标都输入完毕。

选择菜单"网平差" ->"网平差设置",

#### 进入"网平差设置"窗口,如图所示:

| 差设置 | i           |               |
|-----|-------------|---------------|
| 一般  | 基线定权        |               |
| 不合  | 的格基线是否会参与平差 |               |
| C   | )是([])      | (1) 否 (11)    |
| 三緒  | 自由网平差       |               |
| ۲   | )固定任意一点(G)  | 🔘 秩亏自由网(2)    |
| 三緒  | 地面网约束平差     |               |
| C   | )计算七参数(C)   | ⑧ 不计算七参数 (ሧ)  |
| 高程  | 建拟合         |               |
|     | 拟合模型: 固定    | 差改正           |
| 粗差  | [检验 (Tau检验) |               |
| 固定  | 發差: 0.005 m | 比例误差: 1 ppm   |
| 卡方  | 「检验显著性水平:   | 1.0 %         |
|     |             | 确定 (2) 取消 (2) |

设置平差参数

# 8、进行网平差

执行菜单"网平差"下的"平差",软件会弹出平差工具。见下图。

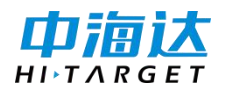

| 平差                                 | <b>X</b> |
|------------------------------------|----------|
| 平差类型                               |          |
| ◎ 自由网平差                            | 全自动平差    |
| ○ 约束平差 WGS84坐标系 🖌 💙                |          |
| ○ 二维约束平差                           | 单个平差     |
| 已有的平差结果                            |          |
| 三维自由网平差<br>W6584三维约束平差<br>当地三维约束平差 | 生成报告     |
| 二維约束平差                             | 赋值       |
|                                    | 删除       |
|                                    |          |

平差工具

点击"全自动平差",软件将自动根据起算条件,完成自由网平差,WGS84的约束平差, 以及当地三维约束平差和二维约束平差。并形成平差结果列表。可以选择要查看的结果, 点击"生成报告",即可查看报告。

9、成果输出

在"网平差",选中"平差报告设置",可以对输出内容及格式进行指定和选择。

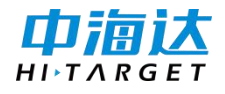

【股票代码:300177】 平差报告设置 X 输出选项 ☑ 输入的基线 ☑ 控制点信息 ☑ 平差后的基线 ☑ 基线改正数 ▼ 平差后站点₩GS84坐标 (XYZ) ☑ 平差后站点₩GS84坐标(BLH) ▼ 平差后站点当地坐标 (MEU) 报告形式 ○ 文本格式 (TXT) ● 网页格式 (HTML) ○ 文档格式(WORD) 确定 取消

平差报告设置界面

然后在平差工具中点击"生成报告",即可导出相应的平差报告了。

以生成 HTML 格式报告为例, 平差结果中的全部内容输出成一个 HTML 报告形式.

参考下图:

| 😏 当地三维约束干差 - Tencent                                                                                                    | t Traveler                                                                                                    |                                                                    |                                                                                                    |                                                                                                 |                                                                                                    |                                                                                                    |                                                                                                    | •                                                                                                 |     |
|----------------------------------------------------------------------------------------------------|----------------------------------------------------------------------------------------------------|--------------------------------------------------------------------|----------------------------------------------------------------------------------------------------|-------------------------------------------------------------------------------------------------|----------------------------------------------------------------------------------------------------|----------------------------------------------------------------------------------------------------|----------------------------------------------------------------------------------------------------|---------------------------------------------------------------------------------------------------|-----|
| 文件(E) 编辑(E) 查看(Y) 收藏(                                                                                                    | A) 工具(I) 帐号(C) 帮助(                                                                                                    | ED.                                                                |                                                                                                    |                                                                                                 |                                                                                                    |                                                                                                    |                                                                                                    |                                                                                                   |     |
| 🕝 file 🕤 - 🗾 🖸                                                                                                    | - 🔂 🔂 🖓                                                                                                    |                                                                    | <b></b><br>清除记录                                                                                                    |                                                                                                 |                                                                                                    |                                                                                                    |                                                                                                    |                                                                                                   |     |
| 地址 @ file:///C:/ZHDGPS%20P                                                                                                    | roject/test/Adjust/当地三维                                                                                                    | 約東平線                                                               | 差.htm                                                                                                    |                                                                                                 |                                                                                                    |                                                                                                    |                                                                                                    | P 🔁 🕈                                                                                             | 专到  |
| 😭 💩 当地三维约束平差 🗙 🍦                                                                                                    |                                                                                                    |                                                                    |                                                                                                    |                                                                                                 |                                                                                                    |                                                                                                    |                                                                                                    | 800                                                                                               |     |
| <b>目录</b><br><u>当地三维约束平差</u><br>>> 1.输入的塞线及标准差<br>>> <u>2投制点坐板</u><br>>> <u>3平差后的蒸线及标准差</u><br>>> <u>4 差线的定要及标准差</u><br>>> <u>5 平差后就点WGS84坐标</u><br><u>BC/2</u><br>>> <u>6 平差后就点WGS84坐标</u><br><u>BL/1</u><br>>> <u>7 平差后就点当地坐标(NEU)</u> | 名称<br>基线条数:<br>干差点数:<br>置信度:<br>Tare检验显著水平:<br>单位权中误差比:<br>22检验范围:<br>22检验范围:<br>22检验结果:<br>1.输入的基线及                                                                                                    | 2标7                                                                | 4<br>2<br>9<br>1<br>1<br>1<br>1<br>0<br>2<br>3<br>3<br>F<br>F<br>集差                                                                              | 1<br>4<br>0.00¢<br>.0539<br>.9101<br>0.9813<br>alse                                             | - 84.5019                                                                                                    |                                                                                                    |                                                                                                    |                                                                                                   |     |
|                                                                                                    | <b>±</b> #;<br>ps11092_zsd-gps1091_zsd<br>gps11093_zsd-gps1097_zsd<br>gps11093_zsd-gps21091_zsd<br>gps11093_zsd-gps21090_zsd<br>gps21090_zsd-gps31090_zsd<br>gps21090_zsd-gps91091_zsd<br>gps21090_zsd-gps91091_zsd<br>gps31091_zsd-gps91092_zsd<br>gps31091_zsd-gps91092_zsd<br>gps31091_zsd-gps91092_zsd<br>gps41090_zsd_gps91092_zsd | Tau<br>True<br>True<br>True<br>True<br>True<br>True<br>True<br>Tru | ΔXm<br>-237.8472<br>-498.8457<br>-25.3741<br>-498.8436<br>-324.4406<br>-473.4654<br>-473.4705<br>-149.0273<br>-344.0383<br>-149.0223<br>195.0157 | omm<br>8.63<br>8.53<br>10.74<br>8.12<br>39.41<br>38.63<br>8.78<br>32.03<br>4.58<br>4.76<br>5.06 | ΔYm<br>154.1365<br>-287.7681<br>-307.1248<br>-287.7742<br>-183.2176<br>19.3460<br>19.3510<br>202.5659<br>-234.8125<br>202.5596<br>437.3713 | omm<br>18.18<br>18.13<br>12.21<br>9.04<br>40.99<br>40.99<br>9.99<br>33.99<br>14.28<br>14.86<br>15.80 | ΔZm<br>-399.8986<br>19.1384<br>415.5551<br>19.1372<br>3.9188<br>-396.4201<br>-396.4161<br>-400.3383<br>63.8840<br>-400.3417<br>-464.2255 | omm<br>6.11<br>6.05<br>13.06<br>10.11<br>13.01<br>12.62<br>10.71<br>10.47<br>8.19<br>8.52<br>9.05 |     |
|                                                                                                    | Are 00012400 her 10011400                                                                                                    | Tess                                                               | 326 0717                                                                                                    | 10.00                                                                                           | 190 1021                                                                                                    | 18.07<br>至义浏览                                                                                        | · · · · · · · · · · · · · · · · · · ·                                                                                                    | · /2<br>/宿放100%                                                                                   | 6 7 |

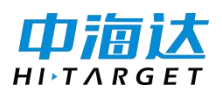

# 生成网平差报告

至此,一个完整的基线解算成果,以及平差后的各站点坐标成果都已经获得,静态解算完

成。

检查结果打印出图。

# HGO 静态软件后处理的详细视频介绍:

中海达平台 >> 技术学院 >> 搜索 >> "中海达静态操作及 HGO 后处理讲解"